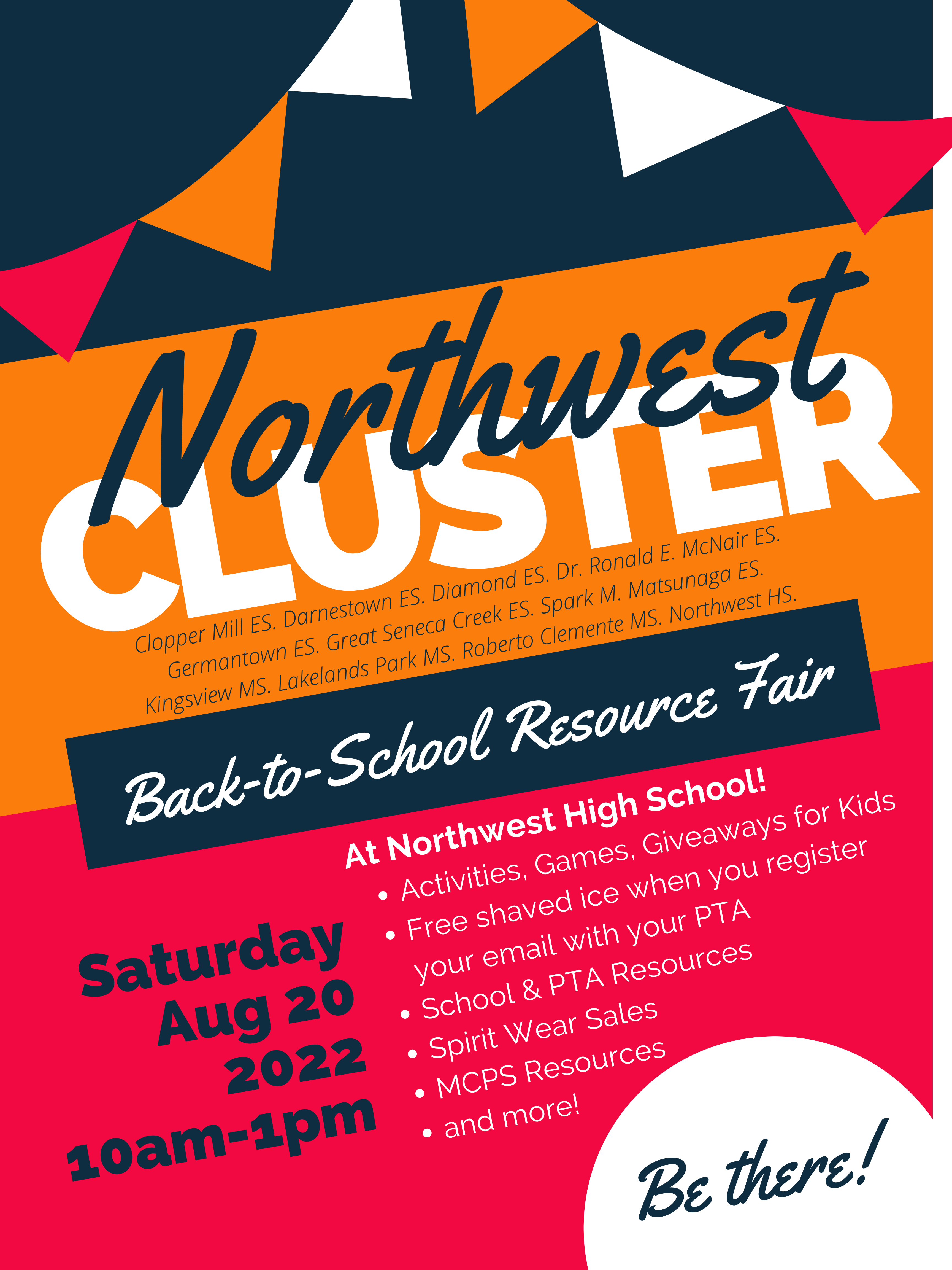

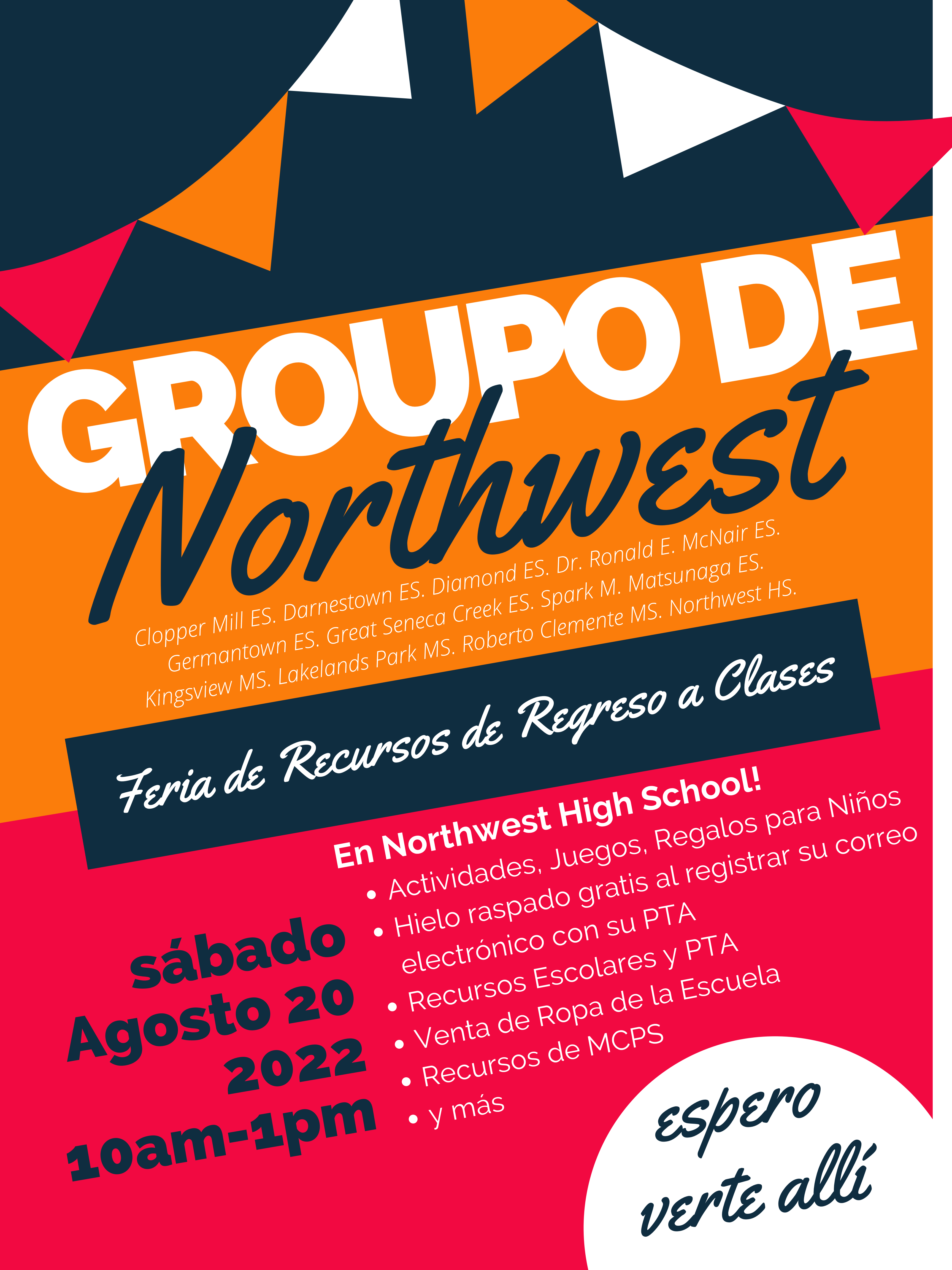

| 2022                        |                                                                                        |
|-----------------------------|----------------------------------------------------------------------------------------|
| July 4                      | Independence Day—Schools and offices closed                                            |
| August 22, 23, 24, 25, 26   | Professional days for teachers                                                         |
| August 29                   | First day of school for students                                                       |
| September 5                 | Labor Day—Schools and offices closed                                                   |
| September 14                | Early release day for students                                                         |
| September 26                | No school for students and teachers                                                    |
| September 30                | Early release day for students                                                         |
| October 5                   | No school for students and teachers                                                    |
| October 24*                 | Professional day for teachers; no school for students                                  |
| November 7*                 | Professional day for teachers; no school for students; end of quarter grading/planning |
| November 8                  | Election Day—Schools and offices closed                                                |
| November 21 and 22          | Early release days for students                                                        |
| November 23                 | Systemwide Closure—Schools and offices closed                                          |
| November 24 and 25          | Thanksgiving—Schools and offices closed                                                |
| December 7                  | Early release day for students                                                         |
| December 23, 27, 28, 29, 30 | Winter Break—No school for students and teachers                                       |
| December 26                 | Holiday—Schools and offices closed                                                     |
| 2023                        |                                                                                        |
| January 2                   | New Year's Day (observed)—Schools and offices closed                                   |
| January 16                  | Dr. Martin Luther King, Jr. Day—Schools and offices closed                             |
| January 27*                 | Professional day for teachers; no school for students; end of quarter grading/planning |
| February 20                 | Presidents' Day—Schools and offices closed                                             |
| March 3                     | Early release day for students                                                         |
| March 15                    | Early release day for students                                                         |
| March 31*                   | Professional day for teachers; no school for students; end of quarter grading/planning |
| April 3*, 4*, 5, 6          | Spring Break—No school for students and teachers                                       |
| April 7 and 10              | Holidays—Schools and offices closed                                                    |
| April 21*                   | Professional day for teachers; no school for students                                  |
| May 29                      | Memorial Day—Schools and offices closed                                                |
| June 16                     | Last day of school for students; early release day                                     |
| lune 10                     | Systemwide Closure—Schools and offices closed                                          |
| 50110 19                    |                                                                                        |
| June 20*                    | Professional day for teachers; end of quarter grading/planning                         |

\* If the school year is disrupted by emergencies and schools are closed three or more days, dates identified as possible make-up instructional days include: October 24 and November 7, 2022; January 27, March 31, April 3, April 4, April 21, and June 20–23, 2023.

<sup>¥</sup> This list of dates does not apply to Arcola and Roscoe R. Nix elementary schools, which will follow the 2022-2023 Innovative School Year Calendar.

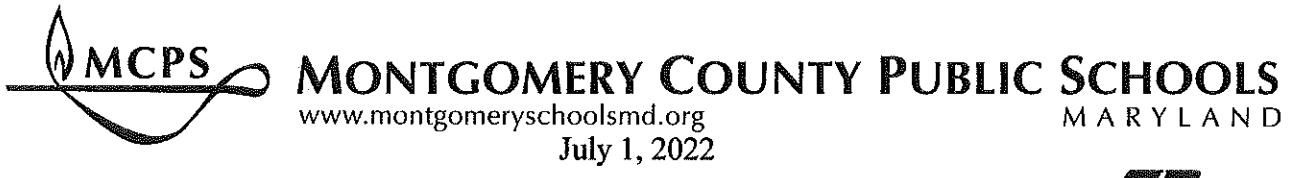

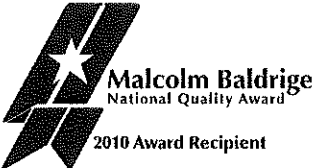

Dear Middle School Parent:

Enclosed are route schedules for buses serving your child's school. Please note the appropriate time, location, and route number for your child. Students should be ready and waiting to board the bus five minutes prior to its scheduled arrival time. Route numbers are displayed on the side window of the bus. Students who live within 1.5 miles of the school are not eligible for transportation services if age-appropriate walking routes are available. Questions should be referred to the transportation cluster manager who is responsible for your school. Your school or the Montgomery County Public Schools (MCPS) website can provide you with contact information for your transportation cluster manager.

Bus stops previously scheduled may have been eliminated or relocated to provide economies in operation. Every effort is made to minimize inconvenience to students and parents; and provide a reasonable level of service. Saving support budget dollars provides more resources for classrooms.

When bus stops are scheduled at intersections, students should stand safely away from traffic, within 150 feet of the stop. *Parents are responsible for maintaining discipline and safety at bus stops*. Students waiting for buses may choose to stand in carports and garages for protection from the elements. This is acceptable only if: (1) it does not alter the route; (2) it does not increase the number of stops; (3) it is acceptable to all parties involved; and (4) it is reasonably close to the regular stop (so that a substitute bus operator, not familiar with special arrangements, may easily locate the students). Please note: bus operators are only authorized to stop at designated stops; do not request unauthorized stops. MCPS realizes substantial fuel and other operational savings by limiting the number of bus stops.

Students who wish to ride home on a friend's bus, or get off their own bus at a friend's stop must bring a note from their parent. Once approved and signed by the principal, the student should give this note to the operator of the bus they will be riding. This practice will normally be approved where space permits.

Inclement weather creates many hardships for all. It is not possible to provide additional transportation during winter months or on rainy days, and for this reason, students should dress accordingly. In case buses are not able to reach designated stops due to snow and ice accumulation, parents are encouraged to make advance arrangements with bus operators so that students who live in these areas can board at alternate locations when necessary.

Appropriate student behavior is important to the safety and comfort of everyone. Parents are encouraged to discuss behavior with their children regularly to reinforce this message. It is important

## **Department of Transportation \* Clarksburg Depot**

Middle School Parent

that all students follow the rules stated in *"Ride by the Rules."* campaign. For more information on this, please visit: <u>https://www.montgomeryschoolsmd.org/departments/transportation/rules/</u>. Student transportation can only operate effectively if we all do our part to make things work. Parental assistance and cooperation are needed to provide a safe transportation system for student riders.

Sincerely,

Edwin Blanco Ruiz Depot Manager

EBR:ces

Enclosures

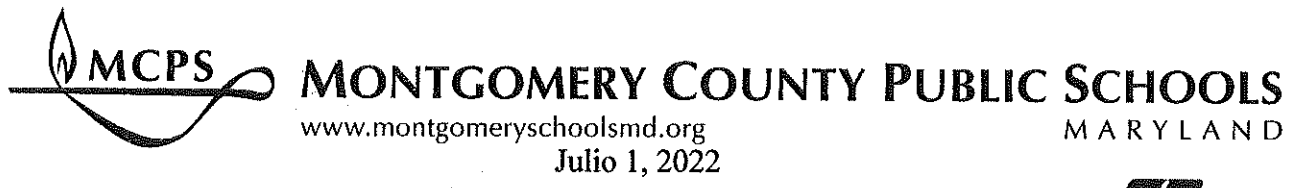

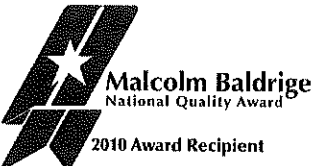

Estimado padre de la escuela intermedia:

Se adjuntan los horarios de ruta de los autobuses que sirven a la escuela de su hijo. Tenga en cuenta la hora, el lugar y el número de ruta apropiados para su hijo. Los estudiantes deben estar listos y esperando para abordar el autobús cinco minutos antes de su hora de llegada programada. Los números de ruta se muestran en la ventana lateral del autobús. Estudiantes que viven dentro de 1.6 millas de la escuela no son elegibles para los servicios de transporte si existen rutas disponibles para caminar apropiadas para su edad. Las preguntas deben remitirse al gerente del clúster de transporte que es responsable de su escuela. Usted puede encontrar la información del gerente de transporte, contactando su escuela o el sitio web de las Escuelas Públicas del Condado de Montgomery (MCPS).

Las paradas de autobús previamente programadas pueden haber sido eliminadas o reubicadas para economizar fondos. Se hace todo lo posible para minimizar las molestias a los estudiantes y padres; y proporcionar un nivel razonable de servicio. Ahorrando dólares del presupuesto de apoyo proporciona más recursos para las aulas.

Cuando se programan paradas de autobús en las intersecciones, los estudiantes deben mantenerse seguros estando lejos del tráfico, dentro de los 150 pies de la parada. *Los padres son responsables de mantener la disciplina y la seguridad en las paradas de autobús.* Los estudiantes que esperan autobuses pueden optar por pararse en garajes para protegerse de las inclemencias del clima. Esto es aceptable sólo si: (1) no altera la ruta; (2) no aumenta el número de paradas; (3) es aceptable para todas las partes involucradas; y (4) está razonablemente cerca de la parada regular (de modo que un operador de autobús sustituto, no familiarizado con los arreglos especiales, puede localizar fácilmente a los estudiantes). Por favor, note: los operadores de autobuses solo están autorizados a detenerse en las paradas designadas; no solicite paradas no autorizadas. MCPS logra ahorros sustanciales de combustible y otros ahorros operativos al limitar el número de paradas de autobús.

Los estudiantes que deseen viajar a casa en el autobús de un amigo o bajarse de su propio autobús en la parada de un amigo deben traer una nota de sus padres. Una vez aprobado y firmado por el director, el estudiante debe entregar esta nota al operador del autobús en el que viajará. Esta práctica normalmente se aprobará cuando el espacio lo permita.

Las inclemencias del tiempo crean muchas dificultades para todos. No es posible proporcionar transporte adicional durante los meses de invierno o en días lluviosos, y por esta razón, los estudiantes deben vestirse adecuadamente. En caso de que los autobuses no puedan llegar a las paradas designadas debido a la acumulación de nieve o hielo, los padres deben hacer arreglos por adelantado con los operadores de autobuses para que los estudiantes que viven en estas áreas puedan abordar en lugares alternativos cuando sea necesario.

## **Department of Transportation \* Clarksburg Depot**

Secundaria Padre

El comportamiento apropiado de los estudiantes es importante para la seguridad y la comodidad de todos. Los padres deben discutir el comportamiento con sus hijos regularmente para reforzar este mensaje. Es importante que todos los estudiantes sigan las reglas establecidas en *"Ride by the Rules"*. campaña. Para obtener más información al respecto, visite: https://www.montgomeryschoolsmd.org/departments/transportation/rules/.

El transporte estudiantil solo puede operar de manera efectiva si todos hacemos nuestra parte para que las cosas funcionen. La asistencia y cooperación de los padres son necesarias para proporcionar un sistema de transporte seguro para los estudiantes pasajeros.

Sinceramente,

Edwin Blanco Ruiz Gerente de Transportación

EBR:ces

Adjuntos

### Arrival Routes Report

| Route: 2402 - KING | SVIEW MS                                              |
|--------------------|-------------------------------------------------------|
| Sea                | Stop Description                                      |
| 1                  | CLOPPER RD AND BAYBERRY DR - RSO                      |
| 2                  | MATENY RD AND KITCHEN HOUSE WAY                       |
| 3                  | BARLEYCORN WAY AND COTTAGE FIELD LA                   |
| 4                  | MATENY RD AND WHEATRIDGE DR - SOUTH INTERSECTION      |
| 5                  | MATENY RD AND WHEATRIDGE DR - NORTH INTERSECTION      |
| 8:00 A.M.          | KINGSVIEW MS 18909 KINGSVIEW RD, GERMANTOWN, MD 20874 |
|                    | 708 - REGULAR SCHOOL                                  |

Route: 2404 - KINGSVIEW MS

06/24/2022 01:34 PM

| <b>First Stop Time:</b> | : 7:42 A.M.                                                                   |
|-------------------------|-------------------------------------------------------------------------------|
| Seq                     | Stop Description                                                              |
| 1                       | DAIRYMAID DR AND CHALET DR                                                    |
| 2                       | DAIRYMAID DR AND METZ DR                                                      |
| 3                       | CLOPPERS MILL DR AND GREAT SENECA HWY                                         |
| 4                       | GREAT SENECA HWY AND COTTAGE GARDEN DR - RSO                                  |
| 8:00 A.M.               | KINGSVIEW MS 18909 KINGSVIEW RD, GERMANTOWN, MD 20874<br>708 - REGULAR SCHOOL |

Route: 2407 - KINGSVIEW MS

| First Stop Time | e: 7:50 A.M.                                             |
|-----------------|----------------------------------------------------------|
| Seq             | Stop Description                                         |
| 1               | RICHTER FARM RD AND SANDERLING PL                        |
| 2               | RICHTER FARM RD AND SMOKEWOOD DR                         |
| 8:00 A.N        | M. KINGSVIEW MS 18909 KINGSVIEW RD, GERMANTOWN, MD 20874 |
|                 | 708 - REGULAR SCHOOL                                     |

Route: 2408 - KINGSVIEW MS

| First | Stop Time: | 7:50 A.M.                                             |
|-------|------------|-------------------------------------------------------|
| Seq   | -          | Stop Description                                      |
| 1     |            | QUEENSTOWN LA AND RED ROCKS DR                        |
| 2     |            | RED ROCKS DR AND PARRECO FARM DR                      |
| 3     |            | RICHTER FARM RD AND FALCONCREST RD - RSO              |
|       | 8:00 A.M.  | KINGSVIEW MS 18909 KINGSVIEW RD, GERMANTOWN, MD 20874 |
|       |            | 708 - REGULAR SCHOOL                                  |

Route: 2414 - KINGSVIEW MS

| e. 2414 - KING |                                                       |
|----------------|-------------------------------------------------------|
| Stop Time: 7:  | 48 A.M.                                               |
|                | Stop Description                                      |
|                | RIFFLE FORD RD AND CARLSON FARM RD                    |
|                | RIFFLE FORD RD AND SIEVER CT                          |
|                | 17420 RIFFLE FORD RD 20874                            |
|                | AUTUMN TRAIL DR AND AUTUMN HARVEST CT                 |
|                | MONARCH VISTA DR AND INDIAN GRASS DR                  |
|                | MONARCH VISTA DR AND STAG HORN CT                     |
|                | CHARITY LA AND RIFFLE FORD RD                         |
|                | CHARITY LA AND CHARITY CT                             |
| 8:00 A.M.      | KINGSVIEW MS 18909 KINGSVIEW RD, GERMANTOWN, MD 20874 |
|                | 708 - REGULAR SCHOOL                                  |
|                | 8:00 A.M.                                             |

Route: 2417 - KINGSVIEW MS - 1ST ROUTE

First Stop Time: 7:45 A.M.

| Seq | •         | Stop Description                                   |     |
|-----|-----------|----------------------------------------------------|-----|
| 1   |           | AUTUMN CREST RD AND CROSSVIEW RD                   |     |
|     | 7:50 A.M. | KINGSVIEW MS 18909 KINGSVIEW RD, GERMANTOWN, MD 20 | 874 |

#### Arrival Routes Report

### 708 - REGULAR SCHOOL

Route: 2417 - KINGSVIEW MS - 2ND ROUTE

First Stop Time: 7:50 A.M.

| Seq | •         | Stop Description                                    |     |
|-----|-----------|-----------------------------------------------------|-----|
| 1   |           | CLOPPER RD AND FESTIVAL WAY - RSO                   |     |
| 2   |           | KINGS CROSSING BLV AND CRESTMOUNT RD                |     |
|     | 8:05 A.M. | KINGSVIEW MS 18909 KINGSVIEW RD, GERMANTOWN, MD 208 | 374 |
|     |           | 708 - REGULAR SCHOOL                                |     |

Route: 2418 - KINGSVIEW MS 1ST ROUTE

First Stop Time: 7:37 A.M.

| I II St    | Stop Time. 7. |                                                       |
|------------|---------------|-------------------------------------------------------|
| <u>Seq</u> |               | Stop Description                                      |
| 1          |               | RICHTER FARM RD AND FALCONCREST RD - RSO              |
|            |               | Matsunaga ES side on the corner of Longview           |
|            | 7:50 A.M.     | KINGSVIEW MS 18909 KINGSVIEW RD, GERMANTOWN, MD 20874 |
|            |               | 708 - REGULAR SCHOOL                                  |

Route: 2418 - KINGSVIEW MS 2ND ROUTE

First Stop Time: 7:52 A.M.

| Stop Description                                                              |
|-------------------------------------------------------------------------------|
| RICHTER FARM RD AND RIMFIRE CT - RSO                                          |
| SCHAEFFER RD AND MAJESTIC PRINCE DR - RSO                                     |
| P/U-D/O NORTH SIDE OF MAJESTIC PRINCE DR                                      |
| KINGSVIEW MS 18909 KINGSVIEW RD, GERMANTOWN, MD 20874<br>708 - REGULAR SCHOOL |
|                                                                               |

Route: 2419 - KINGSVIEW MS

First Stop Time: 7:51 A.M.

Seq **Stop Description** KINGS CROSSING BLV AND CORNFLOWER RD 1 KINGSVIEW MS 18909 KINGSVIEW RD, GERMANTOWN, MD 20874 8:00 A.M. 708 - REGULAR SCHOOL

Route: 2501 - KINGSVIEW MS

| <b>First Stop</b> | o Time: | 7:49 A.M.                                                                     |
|-------------------|---------|-------------------------------------------------------------------------------|
| Seq               |         | Stop Description                                                              |
| 1                 |         | ASHLEIGH GREENE RD AND ASHMEADE RD                                            |
| 2                 |         | ASHLEIGH GREENE RD AND CORNFLOWER RD                                          |
| 8:0               | 0 A.M.  | KINGSVIEW MS 18909 KINGSVIEW RD, GERMANTOWN, MD 20874<br>708 - REGULAR SCHOOL |

#### Route: 2507 - KINGSVIEW MS

| First Stop Time: | 7:24 A.M.                                       |
|------------------|-------------------------------------------------|
| Seq              | Stop Description                                |
| 1                | GERMANTOWN RD FROM BLACK ROCK RD TO CITIZENS LA |
|                  | - RSO                                           |
| 2                | BLACK ROCK RD FROM GERMANTOWN RD                |
|                  | TO 16821 BLACK ROCK RD                          |
| 3                | GREY PEBBLE WAY AND GREY PEBBLE CT - TURNAROUND |
|                  | THIS IS NOT A P/U - ONLY FOR TURN-AROUND        |
| 4                | BURDETTE LA FROM BLACK ROCK RD TO SCHAEFFER RD  |
| 5                | SCHAEFFER RD FROM BURDETTE LA                   |
|                  | TO GRAY ROCK RANCH                              |
| 6                | 14934 SCHAEFFER RD - GRAY ROCK RANCH            |
|                  | (MAY USE THIS AREA TO TURNAROUND)               |
| 7                | SCHAEFFER RD AND MAJESTIC PRINCE DR - RSO       |
|                  | P/U-D/O SOUTH SIDE OF MAJESTIC PRINCE DR        |

## Arrival Routes Report

| 8 |           | GERMANTOWN RD AND CROWNSGATE WAY EAST BOUND - RS0     |
|---|-----------|-------------------------------------------------------|
| 9 |           | GERMANTOWN RD AND LEAMAN FARM RD                      |
|   | 8:00 A.M. | KINGSVIEW MS 18909 KINGSVIEW RD, GERMANTOWN, MD 20874 |
|   |           | 708 - REGULAR SCHOOL                                  |

| Route | : 2402 - KING | SVIEW MS PM                                           |
|-------|---------------|-------------------------------------------------------|
| Seq   |               | Stop Description                                      |
|       | 3:07 P.M.     | KINGSVIEW MS 18909 KINGSVIEW RD, GERMANTOWN, MD 20874 |
|       |               | 708 - REGULAR SCHOOL                                  |
| 1     |               | CLOPPER RD AND BAYBERRY DR - RSO                      |
| 2     |               | MATENY RD AND KITCHEN HOUSE WAY                       |
| 3     |               | BARLEYCORN WAY AND COTTAGE FIELD LA                   |
| 4     |               | MATENY RD AND WHEATRIDGE DR - SOUTH INTERSECTION      |
| 5     |               | MATENY RD AND WHEATRIDGE DR - NORTH INTERSECTION      |
|       |               |                                                       |

#### Route: 2404 - KINGSVIEW MS PM

| <u>Seq</u> | 3:20 P.M. | Stop Description<br>KINGSVIEW MS 18909 KINGSVIEW RD, GERMANTOWN, MD 20874<br>708 - REGULAR SCHOOL |
|------------|-----------|---------------------------------------------------------------------------------------------------|
| 1          |           | DAIRYMAID DR AND CHALET DR                                                                        |
| 2          |           | DAIRYMAID DR AND METZ DR                                                                          |
| 3          |           | CLOPPERS MILL DR AND GREAT SENECA HWY                                                             |
| 4          |           | GREAT SENECA HWY AND COTTAGE GARDEN DR - RSO                                                      |

#### Route: 2407 - KINGSVIEW MS PM (SPACE 8)

| <u>Seq</u> |           | Stop Description                                      |
|------------|-----------|-------------------------------------------------------|
|            | 3:07 P.M. | KINGSVIEW MS 18909 KINGSVIEW RD, GERMANTOWN, MD 20874 |
|            |           | 708 - REGULAR SCHOOL                                  |
| 1          |           | RICHTER FARM RD AND SANDERLING PL                     |
| 2          |           | RICHTER FARM RD AND SMOKEWOOD DR                      |

#### Route: 2408 - KINGSVIEW MS PM

| TOWN, MD 20874 |
|----------------|
|                |
|                |
|                |
|                |
|                |
|                |

#### Route: 2414 - KINGSVIEW MS PM

| Seq |           | Stop Description                                      |
|-----|-----------|-------------------------------------------------------|
|     | 3:07 P.M. | KINGSVIEW MS 18909 KINGSVIEW RD, GERMANTOWN, MD 20874 |
|     |           | 708 - REGULAR SCHOOL                                  |
| 1   |           | RIFFLE FORD RD AND CARLSON FARM RD                    |
| 2   |           | RIFFLE FORD RD AND SIEVER CT                          |
| 3   |           | 17420 RIFFLE FORD RD 20874                            |
| 4   |           | AUTUMN TRAIL DR AND AUTUMN HARVEST CT                 |
| 5   |           | MONARCH VISTA DR AND INDIAN GRASS DR                  |
| 6   |           | MONARCH VISTA DR AND STAG HORN CT                     |
| 7   |           | CHARITY LA AND RIFFLE FORD RD                         |
| 8   |           | CHARITY LA AND CHARITY CT                             |

#### Route: 2417 - KINGSVIEW MS PM - 1ST ROUTE

| <u>Seq</u> |           | Stop Description                                      |
|------------|-----------|-------------------------------------------------------|
|            | 3:07 P.M. | KINGSVIEW MS 18909 KINGSVIEW RD, GERMANTOWN, MD 20874 |
|            |           | 708 - REGULAR SCHOOL                                  |
| 1          |           | AUTUMN CREST RD AND CROSSVIEW RD                      |

## Route: 2417 - KINGSVIEW MS PM - 2ND ROUTE

SeqStop Description3:20 P.M.KINGSVIEW MS 18909 KINGSVIEW RD, GERMANTOWN, MD 20874

Departure Routes Report

#### 708 - REGULAR SCHOOL

1CLOPPER RD AND FESTIVAL WAY - RSO2KINGS CROSSING BLV AND CRESTMOUNT RD

## Route: 2418 - KINGSVIEW MS - 1ST ROUTE PM

#### Seq Stop Description

 

 3:07 P.M.
 KINGSVIEW MS 18909 KINGSVIEW RD, GERMANTOWN, MD 20874

 708 - REGULAR SCHOOL

 1
 RICHTER FARM RD AND FALCONCREST RD - RSO Matsunaga ES side on the corner of Longview

#### Route: 2418 - KINGSVIEW MS - 2ND ROUTE PM

| <u>Seq</u> |           | Stop Description                                      |
|------------|-----------|-------------------------------------------------------|
|            | 3:21 P.M. | KINGSVIEW MS 18909 KINGSVIEW RD, GERMANTOWN, MD 20874 |
|            |           | 708 - REGULAR SCHOOL                                  |
| 1          |           | RICHTER FARM RD AND RIMFIRE CT - RSO                  |
| 2          |           | SCHAEFFER RD AND MAJESTIC PRINCE DR - RSO             |
|            |           | P/U-D/O NORTH SIDE OF MAJESTIC PRINCE DR              |

#### Route: 2419 - KINGSVIEW MS PM

| Sea | Ston | Description |
|-----|------|-------------|
| Jey | Stop | Description |

|   | 3:07 P.M. | KINGSVIEW MS 18909 KINGSVIEW RD, GERMANTOWN, MD 20874 |
|---|-----------|-------------------------------------------------------|
|   |           | 708 - REGULAR SCHOOL                                  |
| 1 |           | KINGS CROSSING BLV AND CORNFLOWER RD                  |

## Route: 2501 - KINGSVIEW MS PM

| Seq |           | Stop Description                                      |
|-----|-----------|-------------------------------------------------------|
|     | 3:07 P.M. | KINGSVIEW MS 18909 KINGSVIEW RD, GERMANTOWN, MD 20874 |
|     |           | 708 - REGULAR SCHOOL                                  |
| 1   |           | ASHLEIGH GREENE RD AND ASHMEADE RD                    |
| 2   |           | ASHLEIGH GREENE RD AND CORNFLOWER RD                  |

#### Route: 2507 - KINGSVIEW MS PM

| <u>Seq</u> |           | Stop Description                                      |
|------------|-----------|-------------------------------------------------------|
|            | 3:07 P.M. | KINGSVIEW MS 18909 KINGSVIEW RD, GERMANTOWN, MD 20874 |
|            |           | 708 - REGULAR SCHOOL                                  |
| 1          |           | CROWNSGATE WAY AND DUNBAR TER                         |
|            |           | TURNAROUND                                            |
| 2          |           | GERMANTOWN RD FROM BLACK ROCK RD TO CITIZENS LA       |
|            |           | - RSO                                                 |
| 3          |           | BLACK ROCK RD FROM GERMANTOWN RD                      |
|            |           | TO 16821 BLACK ROCK RD                                |
| 4          |           | GREY PEBBLE WAY AND GREY PEBBLE CT - TURNAROUND       |
|            |           | THIS IS NOT A D/O - ONLY FOR TURN-AROUND              |
| 5          |           | BURDETTE LA FROM BLACK ROCK RD TO SCHAEFFER RD        |
| 6          |           | SCHAEFFER RD FROM BURDETTE LA                         |
|            |           | TO GRAY ROCK RANCH                                    |
| 7          |           | 14934 SCHAEFFER RD - GRAY ROCK RANCH                  |
|            |           | (MAY USE THIS AREA TO TURNAROUND)                     |
| 8          |           | SCHAEFFER RD AND MAJESTIC PRINCE DR - RSO             |
|            |           | P/U-D/O SOUTH SIDE OF MAJESTIC PRINCE DR              |
| 9          |           | GERMANTOWN RD AND LEAMAN FARM RD                      |

## KINGSVIEW MIDDLE SCHOOL BELL SCHEDULES 2022 – 2023

## PAWS = Panthers Are Working Successfully

| Period | Regular Day                                                                                  |
|--------|----------------------------------------------------------------------------------------------|
|        | 8:05 Welcome Bell                                                                            |
| 1      | 8:15 – 9:09 (54) Announcements                                                               |
| 2      | 9:13 - 9:59 (46)                                                                             |
| 3      | 10:03 – 10:49 (46)                                                                           |
| 4      | 10:53 – 11:39 (46) Grade 6 Lunch/PAWS<br>10:53 – 11:09 PAWS (16)<br>11:09 – 11:39 Lunch (30) |
| 5      | 11:43 – 12:29 (46) Grade 7 Lunch/PAWS<br>11:43 – 11:59 PAWS (16)<br>11:59 – 12:29 Lunch (30) |
| 6      | 12:33 – 1:19 (46) Grade 8 Lunch/PAWS<br>12:33 – 12:49 PAWS (16)<br>12:49 – 1:19 Lunch (30)   |
| 7      | 1:23 – 2:09 (46)                                                                             |
| 8      | 2:13 - 3:00 (47)                                                                             |

| Period | Early Release Day                                                                           |
|--------|---------------------------------------------------------------------------------------------|
|        | 8:05 Welcome Bell                                                                           |
| 1      | 8:15 – 8:41 (26) Announcements                                                              |
| 2      | 8:45 - 9:09 (24)                                                                            |
| 3      | 9:13 – 9:37 (24)                                                                            |
| 7      | 9:41 – 10:05 (24)                                                                           |
| 8      | 10:09 – 10:33 (24)                                                                          |
| 4      | 10:37 – 11:12 (35) Grade 6 Lunch/PAWS<br>10:37 – 10:42 PAWS (5)<br>10:42 – 11:12 Lunch (30) |
| 5      | 11:16 – 11:51 (35) Grade 7 Lunch/PAWS<br>11:16 – 11:21 PAWS (5)<br>11:21 – 11:51 Lunch (30) |
| 6      | 11:55 – 12:30 (35) Grade 8 Lunch/PAWS<br>11:55 – 12:00 PAWS (5)<br>12:00 – 12:30 PAWS (30)  |

## KINGSVIEW MIDDLE SCHOOL BELL SCHEDULES 2022 – 2023

## PAWS = Panthers Are Working Successfully

| Period | Two-Hour Delayed Opening Day                                                                |
|--------|---------------------------------------------------------------------------------------------|
|        | 10:05 Welcome Bell                                                                          |
| 1      | 10:15 – 10:47 (32) Announcements                                                            |
| 2      | 10:51 – 11:21 (30)                                                                          |
| 3      | 11:25 – 11:55 (30)                                                                          |
| 4      | 11:59 – 12:34 (35) Grade 6 Lunch/PAWS<br>11:59 – 12:04 PAWS (5)<br>12:04 – 12:34 Lunch (30) |
| 5      | 12:38 – 1:13 (35) Grade 7 Lunch/PAWS<br>12:38 – 12:43 PAWS (5)<br>12:43 – 1:13 Lunch (30)   |
| 6      | 1:17 – 1:52 (35) Grade 8 Lunch/PAWS<br>1:17 – 1:22 PAWS (5)<br>1:22 – 1:52 Lunch (30)       |
| 7      | 1:56 - 2:26 (30)                                                                            |
| 8      | 2:30 - 3:00 (30)                                                                            |

\*\*Please note that the two-hour delayed opening schedule may be used for testing days.\*\*

| Period   | Report Card Distribution Day                                                                 |
|----------|----------------------------------------------------------------------------------------------|
|          | 8:05 Welcome Bell                                                                            |
| 1        | 8:15 – 9:07 (52) Announcements                                                               |
| 2        | 9:11 - 9:57 (46)                                                                             |
| 3        | 10:01 – 10:47 (46)                                                                           |
| 4        | 10:51 – 11:37 (46) Grade 6 Lunch/PAWS<br>10:51 – 11:07 PAWS (16)<br>11:07 – 11:37 Lunch (30) |
| 5        | 11:41 – 12:27 (46) Grade 7 Lunch/PAWS<br>11:41 – 11:57 PAWS (16)<br>11:57 – 12:27 Lunch (30) |
| 6        | 12:31 – 1:17 (46) Grade 8 Lunch/PAWS<br>12:31 – 12:47 PAWS (16)<br>12:47 – 1:17 Lunch (30)   |
| 7        | 1:21 – 2:07 (46)                                                                             |
| 8        | 2:11 - 2:53 (42)                                                                             |
| Homeroom | 2:57 – 3:00 (3) Report Card Distribution                                                     |

## KINGSVIEW MIDDLE SCHOOL BELL SCHEDULES 2022 – 2023

## PAWS = Panthers Are Working Successfully

| Period             | Wednesday Schedule                                                                           |
|--------------------|----------------------------------------------------------------------------------------------|
|                    | 8:05 Welcome Bell                                                                            |
| 1                  | 8:15 - 8:58 (43) Pledge                                                                      |
| 2                  | 9:02 - 9:44 (42)                                                                             |
| 3                  | 9:48 - 10:30 (42)                                                                            |
| 4                  | 10:34 - 11:16 (42) Grade 6 Lunch/PAWS<br>10:34 - 10:46 PAWS (12)<br>10:46 - 11:16 Lunch (30) |
| 5                  | 11:20 - 12:02 (42) Grade 7 Lunch PAWS<br>11:20 - 11:32 PAWS (12)<br>11:32 - 12:02 Lunch (30) |
| 6                  | 12:06 - 12:48 (42) Grade 8 Lunch/PAWS<br>12:06 - 12:18 PAWS (12)<br>12:18 - 12:48 Lunch (30) |
| 7                  | 12:52 - 1:34 (42)                                                                            |
| 8                  | 1:38 - 2:20 (42)                                                                             |
| Work Time<br>Clubs | 2:24 - 3:00 (36) Announcements                                                               |

# Kingsview PE Uniforms

| 5" or 9" Inseam Shorts | KINGSVIEW<br>PAVITAERS | KINGSVIEW<br>PANTHERS |
|------------------------|------------------------|-----------------------|
| \$15.75                | \$12.75                | \$7.50                |
|                        | All 3 for \$36.00      |                       |

<u>There are 3 easy ways to order!</u>

- 1. NEW School Cash Online (preferred method) https://www.schoolcashonline.com/
- 2. During Student Orientation: Thursday, August 25th
- 3. During PE/Health Class: As of Monday, August 29th
- \*\*\*Please make all checks payable to Kingsview MS\*\*\*

| Student Name:                  |             |         |         | Gra    | ade: 6 7 8         |
|--------------------------------|-------------|---------|---------|--------|--------------------|
| All Sizes are ADUI             | LT Sizes (; | Adult X | (-Small | =Youth | Large)             |
| Adult T-Shirt Size: XS (Y XL)_ | S           | M       | L       | XL     | XXL                |
| Shorts In-Seam: 9 inch         | 5 inch      |         |         |        |                    |
| Adult Shorts Size: XS (Y XL)_  | S           | M       | L       | XL     | XXL                |
| Drawstring Bag: Yes            | No          |         |         |        |                    |
| Total Order: \$                | Check#:     |         | Cash    | (exa   | act change please) |

# **Kingsview Middle School**

## **Cafeteria Information**

Parents can send cash to be deposited in the student's lunch account. However, checks are highly encouraged. Please make checks payable to Kingsview Middle School Cafeteria. Please write your child's full name, grade, and PIN number on the check.

You also have the option of making online credit card payments on the *My School Bucks* website. This is a great service for parents. You can request an e-mail be sent to you when your child's lunch account balance reaches \$10 and you can make a one-time payment. This way your child never runs out of money. Or you may choose to enroll on auto-pay to fund the account a set amount each month or you can set up to fund the account once the account is below a certain dollar amount. You are also able to view meal history for every child on the account.

You will need a valid e-mail address, your child's student ID, and a credit card number. You must enter your child's name as it appears on the child's school records. You may add all your children who attend MCPS on this account. The company charges \$1.95 per credit card transaction. Please create an account by visiting the *My School Bucks* website: <u>MySchoolBucks</u>

## FREE AND REDUCED-PRICE MEALS (FARMS)

Students may qualify for free or reduced-price meals based on household size and income. They may also qualify if they are receiving Food Supplement Program (FSP) or Temporary Cash Assistance (TCA) benefits. Families may apply for meal benefits by completing an Application for Free and Reduced-Price Meals for the current school year and may apply at any time during the school year. For faster processing, parents may apply online at <u>www.MySchoolApps.com</u>

All families are responsible for any negative lunch balance incurred prior to FARMS benefits approval.

If you have any questions, please feel free to contact our main office at 240-740-7130.

# **ONLINE FARMS APPS ARE AVAILABLE NOW!**

## www.MySchoolApps.com

is NOW OPEN for parents to complete and submit the 2022–2023 Online application for Free and Reduced-Price Meals!

## FAMILIES CAN APPLY NOW & AVOID LONGER PROCESSING TIMES IN SEPTEMBER!

Please remember that you must reapply every year.

FARMS Online Application Tutorial Videos

English Video: <u>https://www.youtube.com/watch?v=TJUapGLarBo</u>

Spanish Video: https://www.youtube.com/watch?v=dsdCrtCIFJc&t=4s

## **KINGSVIEW MIDDLE SCHOOL**

## HOW TO CHANGE YOUR CHILD'S STUDENT EMERGENCY INFORMATION Revised August 2022

Each year parents/guardians are asked to review and update **emergency information** for their child. Please access the *Parent VUE Portal* and make any necessary changes **ONLINE** <u>ParentVUE Access</u> or you may visit the MCPS website and type "*Parent VUE Portal*" in the search bar and select *myMCPS* Classroom.

To update your child's emergency information, parents/guardians will need to create an account *using the Access Codes* found on the letter mailed to the student's primary address.

If you have already created an account, skip to step #8.

- 1. Open the internet in a Google Chrome Browser.
- 2. Type <u>https://md-mcps-psv.edupoint.com/</u> into the address bar.
- 3. Select "I am a Parent"
- 4. In the lower right-hand side of the following page, select "More Options"
- 5. Select "Activate Account"
- 6. Review Privacy Statement
- 7. Create an account using the Access ID and Access Password that was provided to you in the letter.
- 8. At the top right-hand side click on "Online Registration"
- 9. Select "2022-2023 Annual Verification Student Information" and "Begin Registration".
- 10. Enter emergency information for your student. Please save your changes. Remember to log off when you are finished.

If you have additional children, you may add them to your account. Enter the student's name as it appears on the school record, access ID, and access password found on the letter mailed to the student's primary address.

If you need to change your address or if there is a custody agreement pertaining to your child, please contact Mrs. Cathy Hocker, registrar, at 240-740-7140, or via email at Catharine\_M\_Hocker@mcpsmd.org You will NOT be able to make address changes yourself.

If you have misplaced the letter or if you have forgotten your username and password, please contact Mr. Jason Godfroy, media specialist, at Jason\_C\_Godfroy@mcpsmd.org. For additional assistance, please review the Parent VUE Parent Guide at MCPS Parent VUE Guide.

After carefully reading the information on the Student Emergency Information Form, <u>make all necessary</u> changes ONLINE no later than WEDNESDAY, AUGUST 31, 2022.

## **KINGSVIEW MIDDLE SCHOOL**

## HOW TO CHANGE YOUR CHILD'S STUDENT EMERGENCY INFORMATION Revised August 2022

## Click on **ParentVUE** Click on "I am a parent"

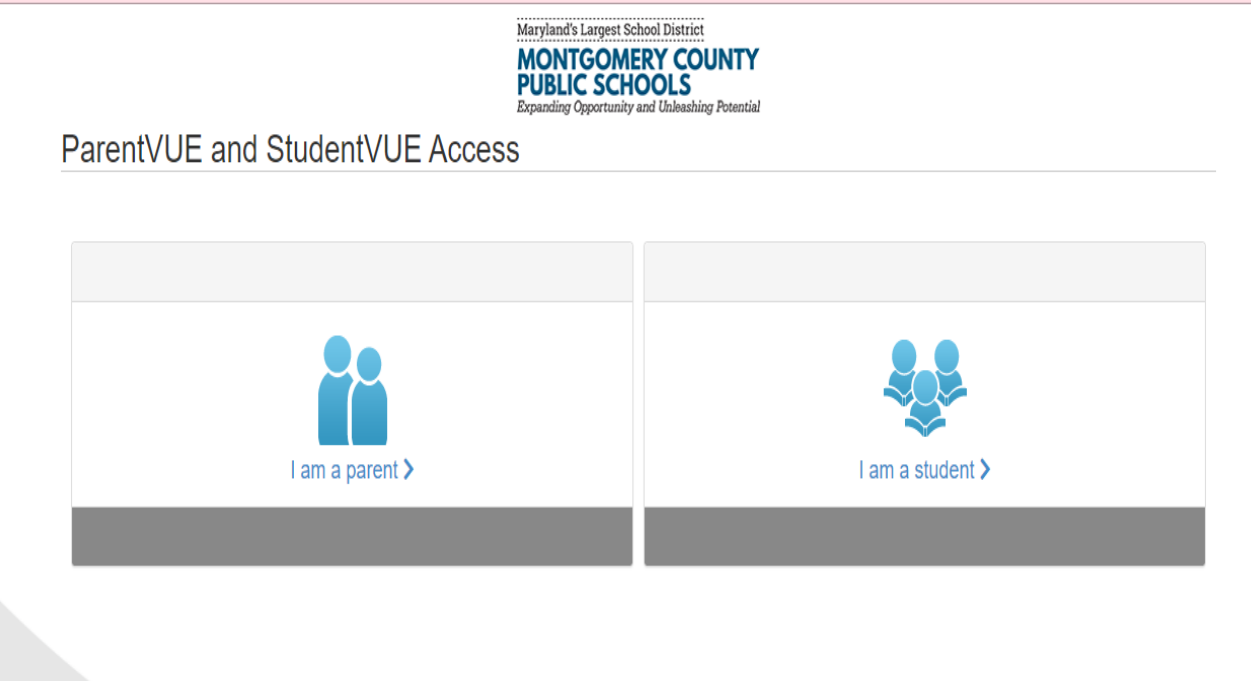

**Click on "Activate Account"** Create an account using the Access ID and Access Password that was provided. If you have already created an account, type username and password and click on "Login"

| Login                                       |  |
|---------------------------------------------|--|
| Montgomery County Public Schools User Name: |  |
| Password:                                   |  |
| Forgot Password                             |  |
| More Options                                |  |
| <u>U</u>                                    |  |

## **KINGSVIEW MIDDLE SCHOOL**

## HOW TO CHANGE YOUR CHILD'S STUDENT EMERGENCY INFORMATION Revised August 2022

Click on "Online Registration" at the top right of your screen.

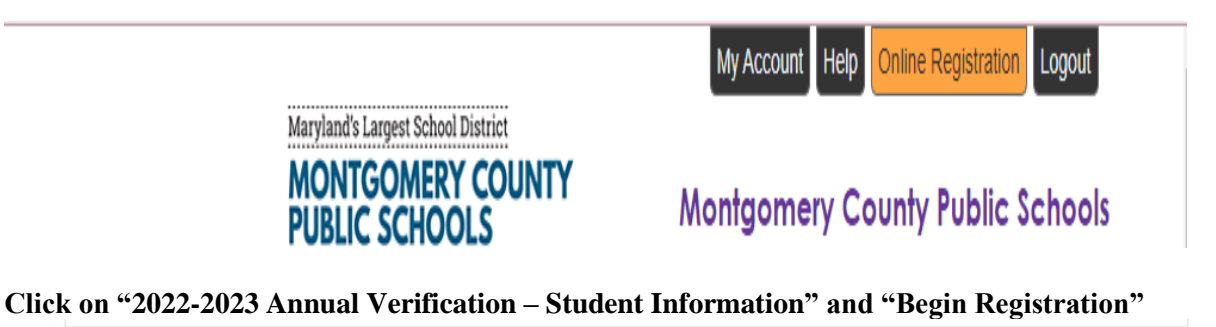

 Welcome to the Online Registration System. Before selecting from the list of registration/application options below, please consider the following:

 • Parents of students who will turn 5 years old by September 1st 2022 can enroll students in Kindergarten.

 • To enroll students going into grades 1 - 12 select the New Enrollment Grades 1-12 registration.

 • Parents of students who will be 3 or 4 years old by September 1, 2022 and who would like to apply for the upcoming Prekindergarten or Head Start program should select the 2022-2023 Prekindergarten or Head Start Application.

 • Parents of students at Title 1 elementary schools who are interested in registering for the summer program will select the 2022-2023 ELO Program (Title 1 Schools only)

 Please select the registration/application from the list below

 •

 2022-2023 Annual Verification - Student Information

 2022-2023 Mis Athletics Registration - Fall

 2022-2023 Mis Athletics Registration - Fall

 2022-2023 Mis Athletics Registration - Fall

 2022-2023 Mis Athletics Registration - Fall

 2022-2023 Mis Athletics Registration - Fall

 2022-2023 Were Enrollment

 2022-2023 Mis Athletics Registration - Fall

 2022-2023 Virtual Academy

#### To enter emergency information, follow instructions on the screen.

| Annual Verification -<br>Student Information | INTRODUCTION 2022-2023                                                                                                    |
|----------------------------------------------|----------------------------------------------------------------------------------------------------|
| ♀ Introduction                               | Welcome                                                                                                    |
| 🖀 Family                                     | Information                                                                                                    |
| Parent/Guardian                              | Welcome to the Montgomery County Public Schools (MCPS) Annual Verification of Student Information. You will be presented                                                                                                    |
| B Emergency                                  | with the information currently in the MCPS Student Information System and provided with the opportunity to update your student's records.                                                                                                    |
| 🞓 Students                                   | Please follow the steps below:                                                                                                    |
| Documents                                    | next page. Note: Please be careful of spelling, capitalization, and punctuation.                                                                                                    |
| Q Review/Submit                              | <ol> <li>On the "Review &amp; Submit" page, you will be able to check your data one last time before submitting. You will also have the opportunity to print a copy of your student's information to keep for your records.</li> <li>Click "Submit".</li> </ol>                      |
| Delete Annual<br>Verification                | Throughout the Annual Verification - Student Information process, you will be presented with a variety of information to enter. Many steps will have required fields marked by an asterisk (*). You must enter information into these fields before you will be allowed to continue. |
|                                              |                                                                                                    |

# **Register for SchoolCash Online today**

## It's fast, easy & free

Activate an account today so you will be notified via email and pay for your child(ren)'s school activity fees online.

## How to register

- Go to <u>https://mcpsmd.schoolcashonline.com/</u> and click Register. Then, click the Green button
   "Use your MCPS Parent/Guardian Account"
  - Sign in with your MCPS Parent/Guardian
     Account login. If you haven't registered with it yet, follow these steps:
    - o Click "Sign Up now"
    - Enter the email address you have on file at your child's school (e.g., ParentVUE email)
    - Click the "Send verification code" button
    - Enter your verification code from your email and click "Verify code"
    - Create your password for the account.
    - Enter First and Last name in the appropriate fields
    - Click the "Create" button
    - Go back to <u>https://mcpsmd.schoolcashonline.com</u> and sign in with the email address on file and the password you created
- Answer "Yes" to receive email notifications of new school-related fees assigned to your student.

## How to make a payment

- Select the item which you would like to purchase & click Add to Cart.
- Once you have finished adding items to your cart, always review the cart.
- Click **Continue** to make a payment.

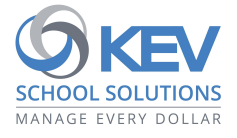

© 2021 KEV Group. All rights reserved. Product & company names mentioned herein may be trademarks or registered trademarks of their respective owners. Errors & omissions excepted.

## How to add children to your account

- Sign in to SchoolCash Online: <u>https://mcpsmd.schoolcashonline.com/</u>.
- At the top of the page, navigate to **My Account**.
- From the dropdown menu, select **My Students**.
- Click to add a child:
  - Type your school board name.
  - Choose your school from the list.
  - Enter your child's details, along with the PIN provided to you via email or mail.
  - Click Confirm.
  - If you cannot find your student's PIN please send an email to: <u>communitytechsupport@mcpsmd.org</u>.

# Regístrese en SchoolCash En línea hoy

## Es rápido, fácil y gratis

Active una cuenta hoy para que pueda ser notificado por correo electrónico y pagar las cuotas de actividades escolares de su(s) hijo(s) en línea.

## Cómo registrarse

 Vaya a <u>https://mcpsmd.schoolcashonline.com/</u> y haga clic en **Registrarse**. Luego, haga clic en el botón verde

"Usar su cuenta de padre/tutor de MCPS"

- Inicie sesión con su cuenta de padre/tutor de MCPS.
   Si aún no te has registrado, sigue estos pasos:
- Haga clic en "Registrarse ahora"
- Ingrese la dirección de correo electrónico que tiene registrada en la escuela de su hijo (p. ej., correo electrónico de ParentVUE)
- Haga clic en el botón "Enviar código de verificación"
- Ingrese su código de verificación de su correo electrónico y haga clic en "Verificar código"
- Cree su contraseña para la cuenta.
- Ingrese Nombre y Apellido en los campos apropiados
- Haga clic en el botón "Crear"
- Regrese a <u>https://mcpsmd.schoolcashonline.com</u> e inicie sesión con la dirección de correo electrónico registrada y la contraseña que creó
- Responda "Sí" para recibir notificaciones por correo electrónico de nuevas tarifas relacionadas con la escuela asignadas a su estudiante.

## Cómo agregar niños a su cuenta

## Inicie sesión en **SchoolCash Online** : https://mcpsmd.schoolcashonline.com

- En la parte superior de la página, vaya a Mi cuenta.
- En el menú desplegable, seleccione Mis estudiantes .
- Haga clic para agregar un niño:
  - Escriba el nombre de su junta escolar.
  - Elige tu escuela de la lista.
  - Ingrese los detalles de su hijo, junto con el PIN que se le proporcionó por correo electrónico o postal.
  - Haga clic en Confirmar .
  - Si no puede encontrar el PIN de su estudiante, envíe un correo electrónico a: communitytechsupport@mcpsmd.org

## Cómo hacer un pago

- Seleccione el artículo que desea comprar y haga clic en Agregar al carrito .
- Una vez que haya terminado de agregar artículos a su carrito, siempre revise el carrito .
- Haga clic en **Continuar** para realizar un pago.

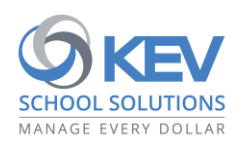

© 2021 Grupo KEV. Reservados todos los derechos. Los nombres de productos y empresas mencionados en este documento pueden ser marcas comerciales o marcas comerciales registradas de sus respectivos propietarios. Excepto errores y omisiones.